## SUBSANACIÓN DE EVALUACIONES NO RENDIDAS

## **IMPORTANTE:**

- Solo podrás subsanar una práctica calificada o una evaluación parcial (recuperable prevista en el sílabo).
- Podrás realizar el trámite siempre y cuando tengas evaluación final (EB) en la asignatura.
- Debes estar dentro de las fechas especificadas en el calendario académico.
- Solo podrás realizar un trámite de subsanación o uno de recuperación por asignatura. Es decir, no puedes realizar ambos trámites por curso.
- Si excediste el número de faltas permitidas y te encuentras en DPI, no podrás realizar el trámite.

## **REGISTRO DEL TRÁMITE:**

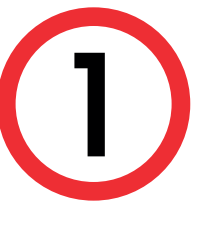

Ingresa a MI UPC con tu usuario y contraseña. Selecciona la opción **Trámites > Listado de Trámites > Recuperación/Subsanación de evaluaciones no rendidas** 

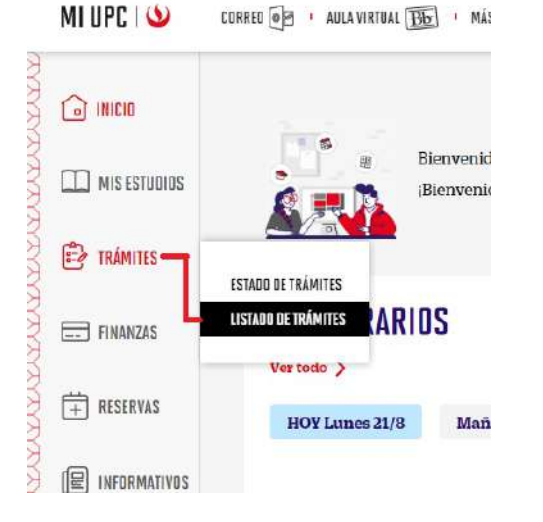

(2)

En la siguiente pantalla, selecciona el **trámite de Subsanación de Evaluaciones.** Luego, lee el reglamento de estudios, da clic en "aceptar" y en "siguiente".

| Mis Transles<br>RECUPERACIÓN / SUBSANACIÓN<br>DE EVAL. NO RENDIDAS | (()) TRÂMITE DE RECUPERACIÓN VIO SUBSANACIÓ   | N DE EVALUA | CIONES NO RENDIDAS  |               |
|--------------------------------------------------------------------|-----------------------------------------------|-------------|---------------------|---------------|
| Accesos kapidos                                                    | Selecciona el grupo y tipo                    |             |                     |               |
| S Contacto web                                                     | RECUPERACIÓN/SUBSANACIÓN DE EVAL. NO RENDIDAS |             |                     |               |
| O Contacto UPC                                                     | DESCRIPCIÓN                                   |             | VER MODELO          | INGR          |
|                                                                    | Recuperación de Evaluaciones                  | 1           | <u>*</u>            | ¢             |
|                                                                    | Subsanación de Evaluaciones                   | L.          | *                   | ¢             |
|                                                                    |                                               |             | *El tiempo máximo d | e atención es |
|                                                                    |                                               |             |                     |               |

3

Selecciona la **asignatura y tipo de evaluación a subsanar**, luego da clic en el botón "*agregar*". Si deseas añadir otras asignaturas, solo debes repetir el mismo paso. Finalmente, da clic en "*enviar solicitud*".

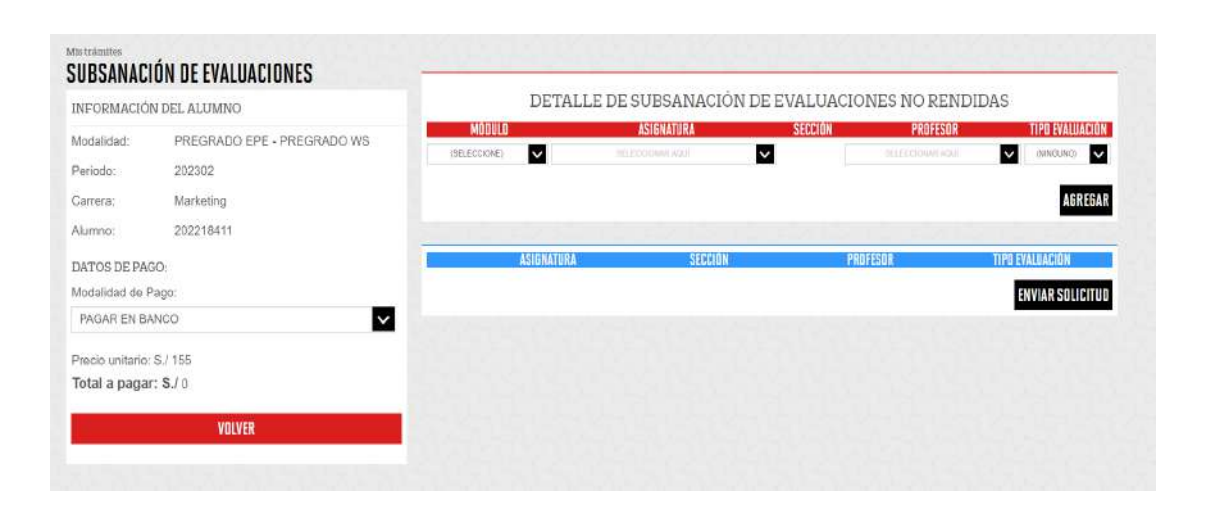

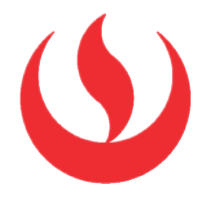

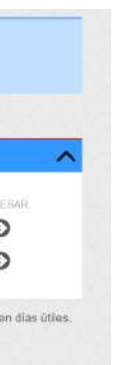

5

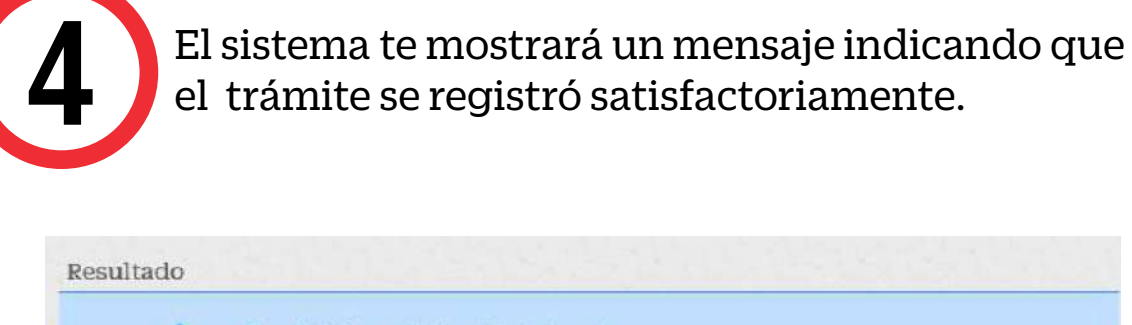

| <b>1</b> | Tu solicitud se registró satisfactoriamente.                                                           |             |                       |                                  |                 |
|----------|----------------------------------------------------------------------------------------------------|-------------|-----------------------|----------------------------------|-----------------|
|          | Tienes 1 dia úli para realizar el pago en los ba<br>realizario, el trámite se anulará automaticamente. | ancos autor | izados (Interba       | enk, BCP y Soc                   | diabank), de no |
|          | Puedes verificar que lu trâmite haya sido resuello,                                                    | , via Mi UP | C /Mis tramites       | /Tramiles en cu                  | 150             |
|          |                                                                                                    |             |                       |                                  |                 |
|          |                                                                                                    |             |                       |                                  |                 |
| Detalles |                                                                                                    |             |                       |                                  |                 |
| Detalles | DESCRIPCION DEL TRAMITE                                                                                |             | INICIO DE<br>ATENCIÓN | TIEMPO<br>MÁXIMO DE<br>ATE NOIÓN | ESTADO          |

Recuerda que una vez confirmado el trámite, tienes 1 día útil para realizar el pago en los bancos autorizados. Caso contrario, el trámite se anulará automáticamente.

>BCP>
Interbank
Scotiabank